### Σύνδεση στην Ηλεκτρονική τάξη(η-τάξη) ή αλλιώς eclass του ΠΣΔ

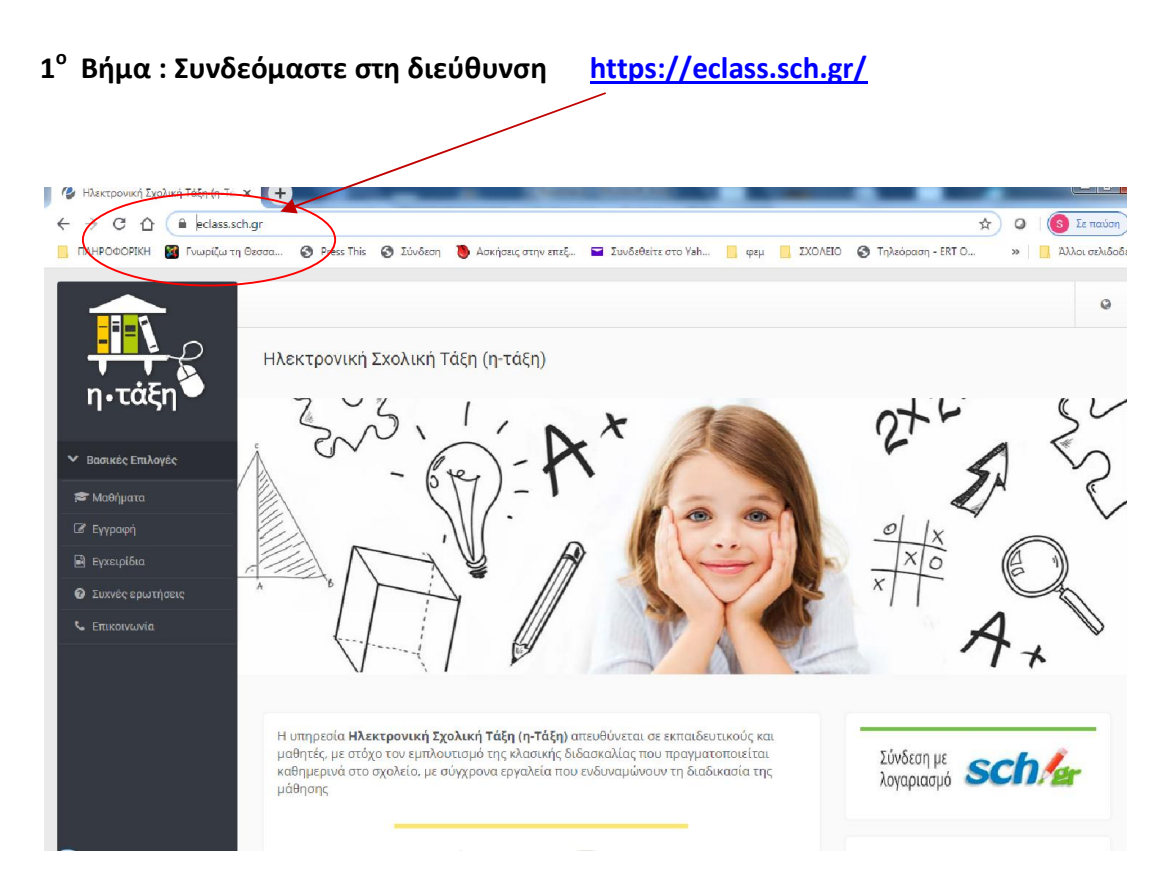

2° Βήμα: Συνδεόμαστε με το λογαριασμό μας.

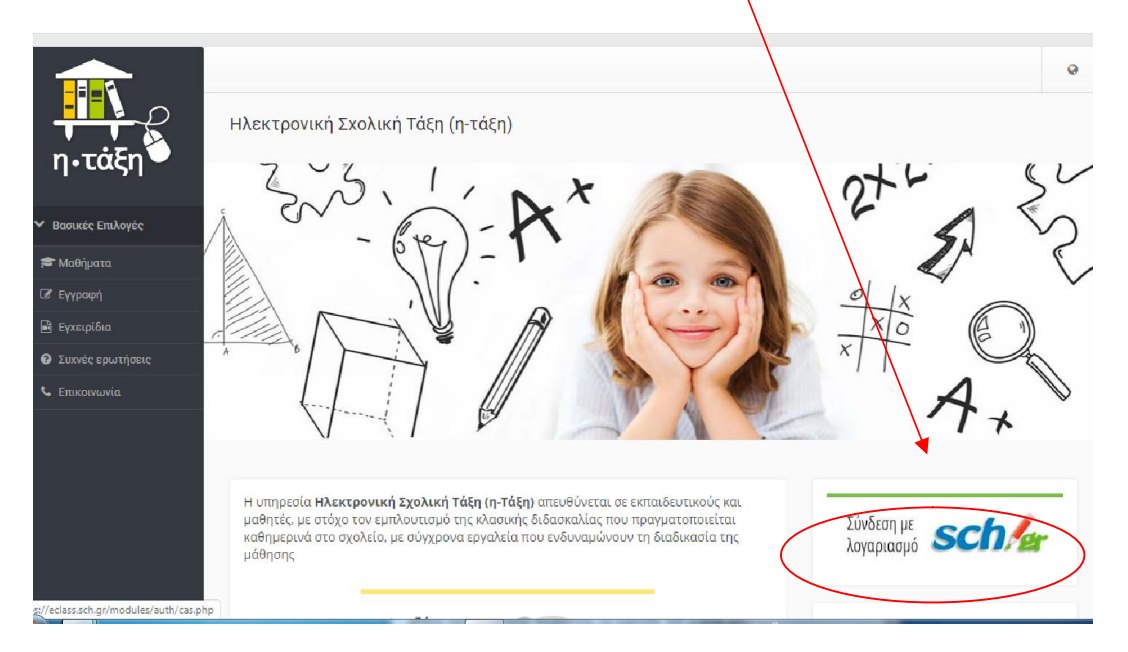

Συνδεόμαστε με το όνομα χρήστη και κωδικό που πήραμε με την εγγραφή μας στο ΠΣΔ

| μ Elaoδoς ΠΙΔ - CAS - Central Au: × +                                                                                                    |                     | - 0 ×                   |
|----------------------------------------------------------------------------------------------------|---------------------|-------------------------|
| ← → C ① h sso-01.sch.gr/login                                                                                                    |                     | οτ 💽 Σε παύση 🚦         |
| 📒 ΠΛΗΡΟΦΟΡΙΚΗ 📓 Γναριζω τη Θεσσα 🚳 Press This 🚳 Σύνδεση 🐌 Ασκήσεις στην επεξ 🖬 Συνδεθείτε στο Yah 📒 φεμ 📒 ΣΧΟΛΕΙΟ 🤤                                                      | 🕃 Τηλεόραση - ERT Ο | » 📙 Άλλοι σελιδοδείκτες |
| Ονομα χρήστη Δυνομα χρήστη Δυνομα χρήστη Δυνομα χρήστη Δυνδικός Σύνδεση Εποκόπηση συγκατάθεσης στοιχείων Οτην έχεια τελειώρει αποσυνθεσειτε από το πρόγραμμα περιήγησης. |                     |                         |
|                                                                                                    | 🍇 18 (** 🖻 🖧 18 🛤   | : 🎝 🖄 🙆 Latil 7:56 pp   |

3ο Βήμα: Μπαίνουμε στο χαρτοφυλάκιο του χρήστη και βλέπουμε τα μαθήματα που πιθανόν έχουμε κάνει εγγραφή.

4ο Βήμα: Αν θέλουμε να δούμε και άλλα διαθέσιμα μαθήματα επιλέγουμε από το διπλανό menu Μαθήματα

| ή σε μάθι        | 🖌 Εγγραφή                                               | l          |          |                                |                                           |                                           | Martin and Antonia and Antonia                                                                                                    |
|------------------|---------------------------------------------------------|------------|----------|--------------------------------|-------------------------------------------|-------------------------------------------|----------------------------------------------------------------------------------------------------|
| η σε μαθι        | ✓ Εγγραφη                                               |            |          |                                |                                           |                                           | χαρτοφυλακίο χρηστη                                                                                                    |
|                  |                                                         |            |          |                                |                                           |                                           |                                                                                                    |
|                  |                                                         |            | 100      | λόγιό μ                        | Το ημερο                                  |                                           | Τα μαθήματα μου                                                                                                    |
|                  | 020                                                     | Ιάρτιος 20 | M        |                                | •                                         | Αναζήτηση Q                               | Όλα τα μαθήματα                                                                                                    |
| σκε Σάββα        | Πέμπτη Πορασ                                            | Τετάρτη    | Τρίτη    | Δευτέρα                        | Κυριακή                                   | ION (G139209)                             | ΧΗΜΕΙΑ Β ΓΥΜΝΑΣΙΟΥ, ΣΥΜΒΟΛΑ Σ                                                                                                    |
| 6                | 5                                                       | 4          | 3        | 2                              | 1                                         |                                           | ΝΙΚΟΛΑΟΣ ΟΙΚΟΝΟΜΙΔΗΣ                                                                                                    |
| 13 1             | 12 1                                                    | 11         | 10       | 9                              | 8                                         | ou (G139179)                              | ΑΓΓΛΙΚΆ -Επαναληπτικό Quiz Β' Γυμ<br>ΦΑΝΗ ΒΑΣΙΛΙΚΟΥ                                                                                                    |
| 20 2             | 19 2                                                    | 18         | 17       | 16                             | 15                                        | ολισμό στην ομοιόσταση. 🛛 🖨               | ΒΙΟΛΟΓΙΑ Β ΓΥΜΝΑΣΙΟΥ, από τον μα<br>τι γί (G139165)<br>ΝΙΚΟΛΑΟΣ ΟΙΚΟΝΟΜΙΔΗΣ                                                                                                    |
| 27 2             | 26 2                                                    | 25         | 24       | 23                             | 22                                        |                                           | Μαθηματικά Β΄ Γυμνασίου (G13914                                                                                                    |
|                  |                                                         |            | 31       | 30                             | 29                                        |                                           | ΕΥΓΕΝΙΑ ΔΕΜΙΡΗ                                                                                                    |
|                  |                                                         |            |          |                                |                                           | 83)                                       | πειράματα φυσικής Β Γυμνασίου (G<br>ΔΕΣΠΟΙΝΑ ΠΑΝΑΚΛΕΡΙΔΟΥ                                                                                                    |
| ήματος<br>εγονός | <ul> <li>Γεγονός συστή</li> <li>Προσωπικό γε</li> </ul> | •          | πος      | ομία<br>5ς μαθήμα              | <ul> <li>Прова</li> <li>Гауоча</li> </ul> | λέσματα < 1 2 >                           | Εμφανίζονται 1 έως 5 από 6 συνολικά ο                                                                                                    |
| γι<br>γι         | 26<br>2<br>Γεγονός συσ<br>Προσωπικό                     | 25         | 24<br>31 | 23<br>30<br>ουμία<br>ός μαθήμα | 22<br>29<br>• Прове<br>• Геурие           | 83)         Φ           λέσματα         < | τι γί (G139165)<br>ΝΙΚΟΛΑΟΣ ΟΙΚΟΝΟΜΙΑΗΣ<br>Μαθηματικά Β΄ Γυμνασίου (G13914<br>ΕΥΓΕΝΙΑ ΔΕΜΙΡΗ<br>πειράματα φυσικής Β Γυμνασίου (G<br>ΔΕΣΠΟΙΝΑ ΠΑΝΑΚΛΕΡΙΔΟΥ<br>Εμφανίζονται 1 έως 5 από 6 συνολικά ο |

### 5° Βήμα :

Πατώντας «Μαθήματα» βρισκόμαστε στο χώρο όπου είναι αναρτημένα όλα τα μαθήματα του σχολείου μας. Ψάχνουμε να βρούμε μαθήματα της τάξης μας,

που είναι ανοιχτά.

•

|   | ΝΕΟΕΛΛΗΝΙΚΗ ΛΟΓΟΤΕΧΝΙΑ Γ ΓΥΝΝΑΣΙΟΥ Γ2/Γ4 (G139190)                         | ΣΟΦΙΑ ΣΠΥΡΟΠΟΥΛΟΥ     |
|---|----------------------------------------------------------------------------|-----------------------|
|   | Παραπλανητικό και Ψευδές Περιεχόμενο (GN 29132)                            | ΕΥΔΟΞΙΑ ΠΑΤΚΟΥ        |
|   | πειράματα φυσικής Β Γυμνασίου (G139183)                                    | ΔΕΣΠΟΙΝΑ ΠΑΝΑΚΛΕΡΙΔΟΥ |
|   | πειράματα φυσικής Β Γυμνασίου (G139175)                                    | ΔΕΣΠΟΙΝΑ ΠΑΝΑΚΛΕΡΙΔΟΥ |
|   | Πειρατεία λογισμικού - Hacking - Ιοί (G139122)                             | ΕΥΔΟΞΙΑ ΠΑΤΚΟΥ        |
|   | ΠΕΙΡΑΤΕΙΑ ΛΟΓΙΣΜΙΚΟΥ με χρήση του περιβάλλοντος padlet (G139117)           | ΕΥΔΟΞΙΑ ΠΑΤΚΟΥ        |
|   | Περιβάλλον εργασίας του scratch 3.0 ( Α κ Β τάξη) (G139118)                | ΕΥΔΟΞΙΑ ΠΑΤΚΟΥ        |
|   | ΠΛΗΡΟΦΟΡΙΚΗ Α ΓΥΜΝΑΣΙΟΥ (G139150)                                          | ΔΕΣΠΟΙΝΑ ΙΩΧΝΝΙΔΟΥ    |
| 8 | ΠΛΗΡΟΦΟΡΙΚΗ Α ΓΥΜΝΑΣΙΟΥ (G139170)                                          | ΔΕΣΠΟΙΝΑ ΙΩΑΝΝΙΔΟΥ    |
|   | ΠΛΗΡΟΦΟΡΙΚΗ Β' ΓΥΜΝΑΣΙΟΥ : ΨΗΦΙΑΚΟΣ ΚΟΣΜΟΣ (3 Διδακτικές ώρες) (G139115) 🖋 | ΕΥΔΟΞΙΑ ΠΑΤΚΟΥ        |
|   | ΠΛΗΡΟΦΟΡΙΚΗ Γ ΓΥΜΝΑΣΙΟΥ(MW PRO) (G139151)                                  | ΔΕΣΠΟΙΝΑ ΙΩΑΝΝΙΔΟΥ    |
|   | ПОЛУМУМА (G139180)                                                         | ΑΝΔΡΕΑΣ ΛΑΦΑΖΑΝΗΣ     |
|   | ΠΡΟΣΤΑΣΙΑ ΛΟΥΣΜΙΚΟΥ -ΙΟΙ (Κεφ. 7- Α΄ Γυμνασίου) (G139109)                  | ΕΥΔΟΞΙΑ ΠΑΤΚΟΥ        |
|   | ΤΑ ΜΝΗΜΕΙΑ ΤΗΣ ΑΚΡΟΠΟΛΗΣ (G139189)                                         | ΠΑΝΑΓΙΩΤΑ ΑΙΝΑΤΖΗ     |
|   | ΤΕΧΝΟΛΟΓΙΑ Α' ΓΥΜΝ. ΕΓΧΕΙΡΙΔΊΑ ΓΡΑΠΤΗΣ ΕΡΓΑΣΙΑΣ (G139135)                  | ΕΛΕΥΘΕΡΙΑ ΚΑΡΑΜΠΕΛΑ   |
|   | ΤΕΧΝΟΛΟΓΙΑ Γ' ΓΥΜΝΑΣΙΟΥ (G139160)                                          | ΕΛΕΥΘΕΡΙΑ ΚΑΡΑΜΠΕΛΑ   |
|   | Τι είναι το διαδίκτυο (412020)                                             | ΕΥΔΟΞΙΑ ΠΑΤΚΟΥ        |

# 6ο Βήμα: Επιλέγουμε το μάθημα που θέλουμε κάνοντας click στο τετραγωνάκι δίπλα στο μάθημα

Έτσι έχουμε εγγραφεί στο μάθημα και η καθηγήτρια θα δει την εγγραφή μας.

## 7ο Βήμα : Επιλέγουμε Επιστροφή για να επιστρέψουμε στο χαρτοφυλάκιό μας

| άξη καρτοφι<br>άλλογή  | άκο / Επιλογή μαθημάτων<br>ρυλάκιο χρήστη<br>μαθημάτων                                                                | *                    |                     |
|------------------------|----------------------------------------------------------------------------------------------------|----------------------|---------------------|
| Επιλογές<br>ατα Σχ. Μο | /άδα: ΠΣΔ » Νομός Θεσσαλονίκης - Α' Θεσσαλονίκης » Δευτεροβάθμια εκπαίδευση » 1ο ΓΥΜΝ/                                |                      | πιστροφή<br>πστροφή |
| ερωτήσεις Εγγραφ       | ή Μάθημα (Κωδικός)                                                                                                    | Εκπαιδευτικός        | Τύπος               |
| rωvia                  | ΠΛΗΡΟΦΟΡΙΚΗ Γ΄ ΤΑΞΗ: ΕΙΣΑΓΩΓΗ στο περιβάλλον προγραμματισμού PENCILCODE (10<br>Διδακτικές ώρες, Α΄ ΕΝΟΤΗΤΑ) (G139129) | ΕΥΔΟΞΙΑ ΠΑΤΚΟΥ       | -                   |
| ς Χρήστη               | 4.1 Ατομική Υγιεινή (G197118)<br>Συνθηματικό μαθήματος:                                                               | ΜΑΡΙΑ ΜΑΓΚΟΥ         | -                   |
|                        | Phishing - Ανεπιθύμητη αλληλογραφία (G139121)                                                                         | ΕΥΔΟΞΙΑ ΠΑΤΚΟΥ       | <b>a</b>            |
|                        | ΧΗΜΕΙΑ Β ΓΥΜΝΑΣΙΟΥ, ΣΥΜΒΟΛΑ ΣΤΟΙΧΕΙΩΝ (G139209)                                                                       | ΝΙΚΟΛΑΟΣ ΟΙΚΟΝΟΜΙΔΗΣ | -                   |
| 0                      | Α.7. Θετικοί και αρνητικοί αριθμοί (Μαθηματικά Α' Γ/σίου)                                                             | ΝΙΚΟΛΑΟΣ ΜΕΛΛΙΟΣ     | <b>-</b>            |
|                        | Α ΄ΓΥΜΝΑΣΙΟΥ ΦΥΣΙΚΗ ΑΓΩΓΗ (G139192)                                                                                   | ΣΤΑΥΡΟΣ ΤΑΜΠΟΥΡΑΤΖΗΣ | ۵                   |
|                        |                                                                                                    |                      |                     |

Στο χαρτοφυλάκιό μας βλέπουμε όλα τα μαθήματα που έχουμε εγγραφεί.

Το μάθημα που κάναμε πριν κλικ , βρίσκεται τώρα στο χαρτοφυλάκιό μας.

|                                      | # Χαρτοφελάκω                                             |          |         |       | #         | <u>ه</u> ( |         | כ        |
|--------------------------------------|-----------------------------------------------------------|----------|---------|-------|-----------|------------|---------|----------|
| η•τάξη                               | Χαρτοφυλάκιο χρήστη                                       |          |         |       |           |            |         | 10       |
| <ul> <li>Βασικές Επιλογές</li> </ul> | Τα μαθήματα μου                                           | Το ημερο | λόγιό μ | ιου   |           | ■ CYY      | ραφη οι | : μασημα |
| 🗃 Μαθήματα<br>🛱 Ενχειοίδια           | Ολα τα μαθήματα Αναζήτηση Q                               | 4        |         | M     | άρτιος 20 | 20         |         |          |
|                                      |                                                           | Κυριακή  | Δευτέρα | Τρίτη | Τετάρτη   | Πέμπτη     | Параокг | Σάββατο  |
| υ Σαχνες ερωτησεις<br>Επικοινωνία    | ώρε (G139115)<br>ΕΥΧΟΞΑ ΠΑΤΚΟΥ                            | 1        | 2       | 3     | 4         | 5          | 6       | 7        |
| Επιλογές Χρήστη                      | Εμφανίζονται 6 έως 6 από 6 συνολικά αποτελέσματα < 1 2 -> | 8        | 9       | 10    | 11        | 12         | 13      | 14       |
|                                      |                                                           | 15       | 16      | 17    | 18        | 19         | 20      | 21       |
|                                      | Οι τελευταίες μου ανακοινώσεις                            | 22       | 23      | 24    | 25        | 26         | 27      | 28       |
|                                      | Προβλήματα σύνδεσης με χρήση λογαριασμού ΠΣΔ              | 29       | 30      | 31    |           |            |         |          |

Τα μαθήματα του χαρτοφυλακίου μας έχουν δίπλα ένα σύμβολο **(-).** Αυτό το πατάμε αν θέλουμε να αποεγγραφούμε από το μάθημα (στην περίπτωση που έχουμε κάνει λάθος επιλογή στο μάθημα).

|                 |                                                                      |                           |     | /                                                                             | /        |        |           | V Eyy  | φαφή σε | ε μάθημ |
|-----------------|----------------------------------------------------------------------|---------------------------|-----|-------------------------------------------------------------------------------|----------|--------|-----------|--------|---------|---------|
| σικές Επιλογές  | Τα μαθάματα μου                                                      |                           |     | Tankson                                                                       | ) ÁN Á L | 00     |           |        |         |         |
| Ιαθήματα        | ra paorpara poo                                                      |                           |     | Tompepe                                                                       | atorio p | 00     |           |        |         |         |
| γχειρίδια       | Ολα τα μαθήματα Q                                                    |                           |     | / •                                                                           |          | M      | άρτιος 20 | 20     |         | •       |
| ιχνές ερωτήσεις | ΧΗΜΕΙΑ Β ΓΥΜΝΑΣΙΟΥ, ΣΥΜΒΟΛΑ ΣΤΟΙ                                     | <b>ΧΕΙΩΝ</b> (G139209)    | • / | Κυριακή                                                                       | Δευτέρα  | Τρίτη  | Τετάρτη   | Πέμπτη | Поралке | Σάββατα |
| ικοινωνία       | ΝΙΚΟΛΑΟΣ ΟΙΚΟΝΟΜΙΔΗΣ                                                 |                           |     | 1                                                                             | 2        | 3      | 4         | 5      | 6       | 1       |
| ιογές Χρήστη    | ΑΓΓΛΙΚΆ - Επαναληπτικό Quiz Β' Γυμνασίου (G139179)<br>ΦΑΝΗ ΒΑΣΙΑΙΚΟΥ |                           |     | 8                                                                             | 9        | 10     | 11        | 12     | 13      | 14      |
|                 | ΒΙΟΛΟΓΙΑ Β ΓΥΜΝΑΣΙΟΥ, από τον μετα<br>τι γί (G139165)                | ιβολισμό στην ομοιόσταση. | •   | 15                                                                            | 16       | 17     | 18        | 19     | 20      | 21      |
|                 | NIKO/HOZ OIKONOMIAHZ                                                 |                           |     | 22                                                                            | 23       | 24     | 25        | 26     | 27      | 28      |
|                 | Μαθηματικά Β΄ Γυμνασίου (G139146)<br>ΕΥΓΕΝΙΑ ΔΕΜΙΡΗ                  |                           | •   | 29                                                                            | 30       | 31     |           |        |         |         |
|                 | πειράματα φυσικής Β Γυμνασίου (G13                                   | 9183)                     | •   |                                                                               |          |        |           |        |         |         |
|                 | Εμφανίζονται 1 έως 5 από 6 συνολικά απο                              | τελέσματα « 1 2           | 3   | . • Προθεσμία • Γεγανός συστήματος<br>• Γεγονός μαθήματος • Προσωπικό γεγονός |          |        | τος<br>ός |        |         |         |
|                 |                                                                      |                           |     | Τα τελευ                                                                      | ταία μο  | υ μηνύ | ματα      |        |         |         |

#### 8ο Βήμα: Αν θέλουμε να επισκεφθούμε ένα μάθημα, κάνουμε click πάνω σε αυτό.

Ανοίγει η σελίδα του μαθήματος και περιηγούμαστε στα περιεχόμενά του με τη βοήθεια του διπλανού menou.

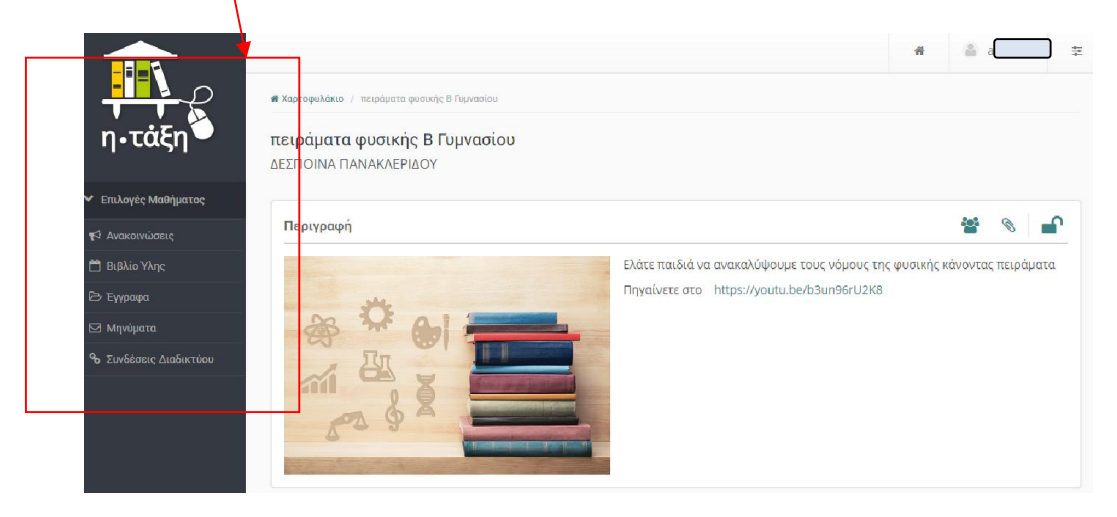

9ο Βήμα: Όταν τελειώσουμε την εργασία μας και θέλουμε να βγούμε από την ηλεκτρονική τάξη, δεν ξεχνάμε να κάνουμε αποσύνδεση πατώντας Εξοδος,

|                                                          | φ χαστοσιλόκιο                                               |                          |   |                                      | *  | <b>π</b><br>Το χαρ         | <b>α</b> [                    | ikio hon              | <b>_</b> |
|----------------------------------------------------------|--------------------------------------------------------------|--------------------------|---|--------------------------------------|----|----------------------------|-------------------------------|-----------------------|----------|
| η•τάξη                                                   | Χαρτοφυλάκιο χρήστη                                          |                          |   |                                      |    | τα μαθ<br>Τα μην<br>Οι ανο | θήματα<br>νύματά (<br>ικοινώσ | μου<br>μου<br>εις μου | Յղμα     |
| <ul> <li>Βασικές Επιλογές</li> </ul>                     | Τα μαθήματα μου                                              |                          |   | Το ημερολόγιό μα                     |    | To nue                     | ερολόγια                      | ό μου                 |          |
| μα Μαθηματα<br>Β Εγχειρίδια                              | Όλα τα μαθήματα                                              | Αναζήτηση                | Q | •                                    | 4  | Το προ                     | ρφίλ μοι                      | υ<br>υ                |          |
| Συχνές ερωτήσεις                                         | ΧΗΜΕΙΑ Β ΓΥΜΝΑΣΙΟΥ, ΣΥΜΒΟΛΑ ΣΤΟΙΧΕΙΩΝ (G139209)              |                          |   | Κυριακή Δευτέρα                      |    | Τα στο                     | ruturá                        | μου                   | Bato     |
| <ul> <li>Επικοινωνία</li> <li>Επιλογές Χρήστη</li> </ul> | ΑΓΓΛΙΚΆ -Επαναληπτικό Quiz Β' Γυμνασ<br>ΦΑΝΗ ΒΑΣΙΛΙΚΟΥ       | ίου (G139179)            | ۰ | 8 9                                  | 5  | 11                         | 12                            | 12                    | )<br>14  |
| Contract their resident to the                           | ΒΙΟΛΟΓΙΑ Β ΓΥΜΝΑΣΙΟΥ, από τον μεταβ<br>τι γί (G139165)       | δολισμό στην ομοιόσταση. | ٥ | 15 16                                | 17 | 18                         | 19                            | 20                    | 21       |
|                                                          |                                                              |                          | • | 22 23                                | 24 | 25                         | 26                            | 27                    | 28       |
|                                                          | EYTENIA ΔΕΜΙΡΗ                                               |                          |   | 29 30                                | 31 |                            |                               |                       |          |
|                                                          | πειράματα φυσικής Β Γυμνασίου (G139<br>ΔΕΣΠΟΙΝΑ ΠΑΝΑΚΛΕΡΙΔΟΥ | 183)                     | ۰ | <ul> <li>Προθεσμία</li> </ul>        |    |                            | Γενονός ο                     | ουστήματο             | xc       |
|                                                          | Εμφανίζονται 1 έως 5 από 6 συνολικά αποτε                    | ελέσματα ε 1 2           | > | <ul> <li>Γεγονός μαθήματο</li> </ul> | ις | •                          | Προσωπι                       | κό γεγονό             | ş        |

Ομάδα Υποστήριξης Εξ αποστάσεως Εκπαίδευση 1<sup>ου</sup> Γυμνασίου Πυλαίας

mail@1gym-pylaias.thess.sch.gr

#### Παράρτημα: Πιθανόν να υπάρχουν μαθήματα ανοικτά με εγγραφή ή κλειστά για λόγους που επιλέγουν οι διδάσκοντες. Τότε: α) Στην περίπτωση που ένα μάθημα είναι ανοικτό με εγγραφή με τότε κάνουμε κλικ πάλι πάνω στο τετραγωνάκι και έχουμε εγγραφεί στο μάθημα. ΑΡΧΑΙΑ ΕΛΛΗΝΙΚΑ ΑΠΟ ΜΤΦ "ΕΛΕΝΗ" ΤΟΥ ΕΥΡΥΠΙΔΗ Γ ΓΥΜΝΑΣΙΟΥ(Γ1) (G139177) ΘΗΝΑ ΚΙΟΡΠΕΛΙΔΟΥ -ΑΡΧΑΙΑ ΕΛΛΗΝΙΚΑ Γ1 ΓΥΜΝΑΣΙΟΥ (G139159) ΑΘΗΝΑ ΚΙΟΡΠΕΛΙΔΟΥ 0 . ΑΡΧΑΙΑ ΕΛΛΗΝΙΚΑ ΚΕΙΜΕΝΑ ΑΠΟ ΜΕΤΑΦΡΑΣΗ Γ3/Γ5 (G1391 ΣΟΦΙΑ ΣΠΥΡΟΠΟΥΛΟΥ ΑΡΧΑΙΑ ΕΛΛΗΝΙΚΗ ΓΛΩΣΣΑ Γ΄ ΓΥΜΝΑΣΙΟΥ Γ3/Γ5 (9 ΣΟΦΙΑ ΣΠΥΡΟΠΟΥΛΟΥ . ΕΥΔΟΞΙΑ ΠΑΤΚΟΥ ΑΣΦΑΛΕΙΑ ΣΤΟ ΔΙΑΔΙΚΤΥΟ (G139113 ατμοσφαιρική πίεση-power point-πειράματα (G139197) • ΔΕΣΠΟΙΝΑ ΠΑΝΑΚΛΕΡΙΔΟΥ (Unity in Diversity) (G563115) Β' Γυμν ΜΑΡΙΝΑ ΜΟΣΧΟΒΙΔΟΥ ό με εγ Av Β ΤΥΜΝΑΣΙΟΥ ΦΥΣΙΚΗ ΑΓΩΓΗ (G139193) ΣΤΑΥΡΟΣ ΤΑΜΠΟΥΡΑΤΖΗΣ 0 ΒΙΟΛΟΓΙΑ Α ΓΥΜΝΑΣΙΟΥ, κινήσεις μονοκύτταρων οργανισμών (G139161) ΝΙΚΟΛΑΟΣ ΟΙΚΟΝΟΜΙΔΗΣ **P** ΒΙΟΛΟΓΙΑ Α ΓΥΜΝΑΣΙΟΥ, στήριξη στα φυτά (G139164) ΝΙΚΟΛΑΟΣ ΟΙΚΟΝΟΜΙΔΗΣ • ΒΙΟΛΟΓΙΑ Β ΓΥΜΝΑΣΙΟΥ, από του μεταβολισμό στην ομοιόσταση, τι γίνεται όταν πίνουμε και τρώμε. (G139165) ΝΙΚΟΛΑΟΣ ΟΙΚΟΝΟΜΙΔΗΣ • ΒΙΟΛΟΓΙΑ Γ ΓΥΜΝΑΣΙΟΥ, απομόνωση DNA, καν 'το μόνος σου. (G139167) ΝΙΚΟΛΑΟΣ ΟΙΚΟΝΟΜΙΔΗΣ -Γαλλικά Α΄ τάξης (G139181) ΕΥΑΓΓΕΛΙΑ ΔΟΥΒΑΝΤΖΗ -Γαλλικά Β' τάξης (G139182) ΕΥΑΓΓΕΛΙΑ ΔΟΥΒΑΝΤΖΗ • ΓΑΛΛΙΚΑ\_Γ1/Γ2 (G139155) ΜΑΡΙΑ ΒΑΛΙΑΚΑ FAMIKA F3/F4 (G139156) ΜΑΡΙΑ ΒΑΛΙΑΚΑ

Αν το μάθημα είναι κλειστό τότε πατάμε πάνω στον τίτλο του μαθήματος και κάνουμε αίτηση εγγραφής. Η καθηγήτρια θα δει την αίτηση και θα επιτρέψει αν θέλει την είσοδο.

| ΑΣΦΑΛΕΙΑ ΣΤΟ ΔΙΑΔΙΚΤΥΟ (G139113)                                 | ΕΥΔΟΞΙΑ ΠΑΤΚΟΥ        |  |
|------------------------------------------------------------------|-----------------------|--|
| ατμοσφαιρική πίεση-power point-πειράματα (G139197)               | ΔΕΣΠΟΙΝΑ ΠΑΝΑΚΛΕΡΙΔΟΥ |  |
| Β' Γυμνασίου (Unity in Diversity) (G563115)                      | ΜΑΡΙΝΑ ΜΟΣΧΟΒΙΔΟΥ     |  |
| Β΄ΓΥΜΝΑΣΙΟΥ ΦΥΣΙΚΗ ΑΓΩΓΗ (G139193)                               | ΣΤΑΥΡΟΣ ΤΑΜΠΟΥΡΑΤΖΗΣ  |  |
| ΒΙΟΛΟΓΙΑ Α ΓΥΜΝΑΣΙΟΥ, κινήσεις μονοκύτταρων οργανισμών (G139161) | ΝΙΚΟΛΑΟΣ ΟΙΚΟΝΟΜΙΔΗΣ  |  |
| <br>RIOΛΟΕΙΑ Α ΕΥΜΝΑΣΙΟΥ, στόριξη στα φυτά (C130164)             |                       |  |

۵

| καρτοφυνακίο / Αιτήση εγγραφής στο μασήμα                                                     |                                          |
|-----------------------------------------------------------------------------------------------|------------------------------------------|
|                                                                                               |                                          |
| Αίτηση εγγραφής στο μάθημα                                                                    |                                          |
|                                                                                               |                                          |
| το μάθημα που επιλέξατε είναι κλειστό. Για να εγγραφείτε, θα πρέπει να συμπληρώσετε την παρακ | άτω αίτηση, η οποία θα καταγραφεί και θα |
| Επιλογές Χρήστη αποσταλεί στους διαχειριστές του μαθήματος.                                   |                                          |
|                                                                                               |                                          |
| Αίτηση Μαθήματος Ασφαλεία στο Διαδικτύο                                                       |                                          |
|                                                                                               |                                          |
|                                                                                               |                                          |
| Αναφέρετε τους λόγους που επιθυμείτε την εγγραφή σας στο μάθημα.                              |                                          |
|                                                                                               |                                          |
|                                                                                               |                                          |
|                                                                                               |                                          |
|                                                                                               |                                          |
|                                                                                               |                                          |
|                                                                                               |                                          |
| Υποβολή Αίτησης                                                                               |                                          |
|                                                                                               |                                          |